#### Sciences de l'Ingénieur

#### **DOSSIER RESSOURCE**

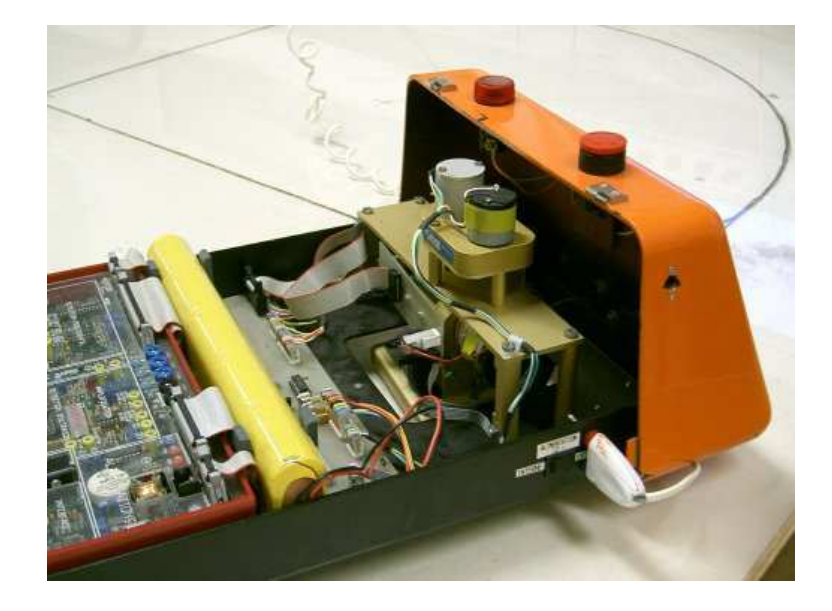

Avertissement : Les mesures sur le chariot filoguidé sont effectuées le chariot étant immobilisé sur ses cales rétractables (voir sous le châssis).

| PRISE EN MAIN DU CHARIOT DANS LE LABORATOIRE            | 2  |
|---------------------------------------------------------|----|
| ESSAI DE L'ASSERVISSEMENT DE POSITION EN BOUCLE FERMEE  | 4  |
| ESSAI DE L'ASSERVISSEMENT DE POSITION EN BOUCLE OUVERTE | 3  |
| UTILISATION DE MATLAB-SIMULINK                          | 4  |
| TRACÉ DE COURBES AVEC PYTHON                            | 12 |
|                                                         |    |

Conventions dans ce document

- Indique une action à faire avec la souris ;
- Indique qu'une entrée au clavier est attendue ;
- *Indique qu'une action doit être exécutée sur le système.*

Sciences de l'Ingénieur

# **DOSSIER RESSOURCE**

# PRISE EN MAIN DU CHARIOT DANS LE LABORATOIRE

#### Mise sous tension des appareils

<sup>®</sup> En respectant l'ordre établi ci-après :

- 1. L'ordinateur connecté au robot
- 2. L'alimentation stabilisée 12Vcc du chariot
- Démarrer l'exécution de l'application « M-fil » sur l'ordinateur.
- Valider « Continuer »

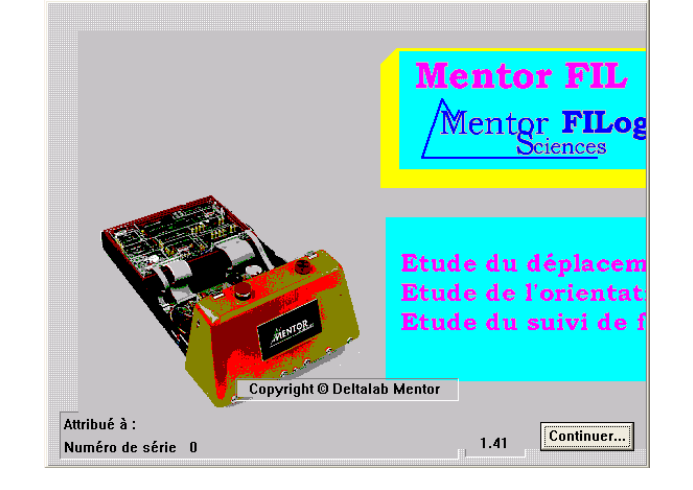

Remarque : Une fois l'alimentation stabilisée mise sous tension, vous n'avez que quelques secondes pour lancer l'exécution du logiciel. Passé ce (cours) délai, la carte mère du chariot s'éteint ! Il faut alors relancer toute la procédure.

### Conditionnement de l'acquisition

- Étudier / Nombre de blocs à acquérir
- Étudier / Durée de l'acquisition (> 1 s)

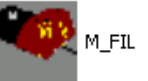

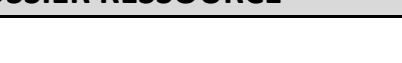

# ESSAI DE L'ASSERVISSEMENT DE POSITION EN BOUCLE OUVERTE

# Réalisation de l'essai

Étudier / Déplacement / Boucle ouverte

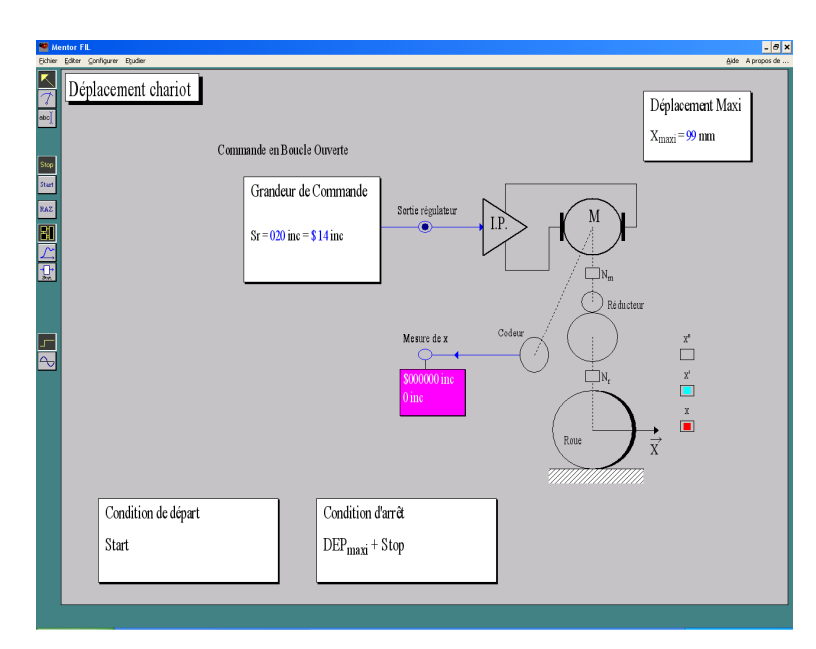

- 📾 Régler le nombre d'incrément (grandeur de commande) fourni à l'entrée du CNA.
- 📾 Limiter le déplacement du chariot à 99 mm.
- E Choisir les mesures à afficher (commande, position x et vitesse x').
- RAZ (du HTCL et de la position)
- Start

# Tracés des relevés expérimentaux

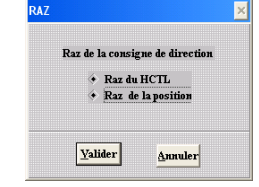

- Cliquer sur l'icône montrant une courbe sur la gauche de l'écran pour afficher les relevés expérimentaux.
  - $\leq$  L'icône « x » permet d'effectuer une dilatation de l'échelle des abscisses.

# Sauvegarde des résultats

#### Sauvegarde de l'écran

L'écran sélectionné peut être copié sous forme d'image dans le presse-papier de MS Windows : ា Alt + Impr écran

# ESSAI DE L'ASSERVISSEMENT DE POSITION EN BOUCLE FERMEE

# Réalisation de l'essai

Etudier / Déplacement / Commande en position

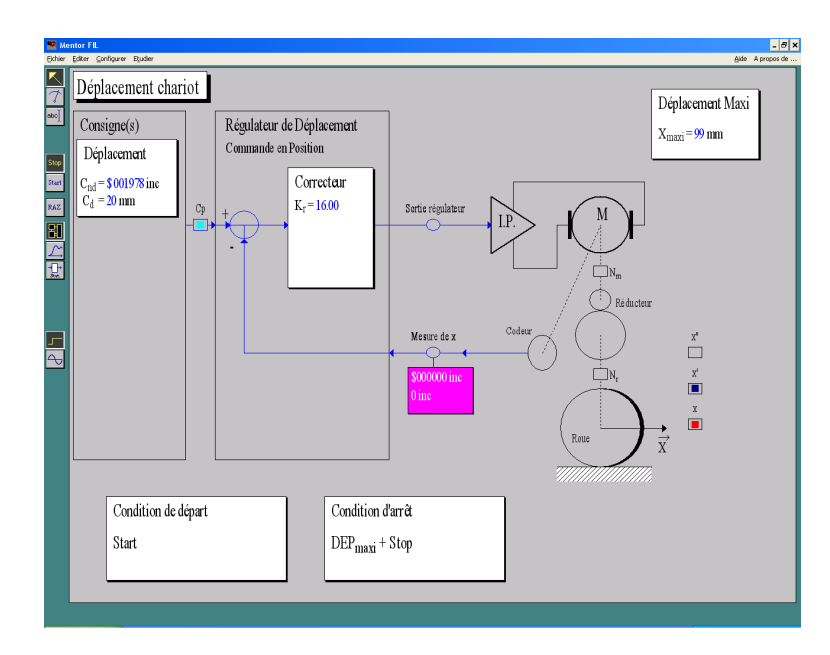

- $finise mathematical consigne C_d.$
- Expression Régler le correcteur proportionnel K<sub>p</sub> (régler le pôle et le zéro ... à 0 !).
- 📾 Limiter le déplacement du chariot à 99 mm.
- En Choisir les mesures à afficher (commande, position x et vitesse x').
- RAZ (du HTCL et de la position)
- Start

# Tracés des relevés expérimentaux

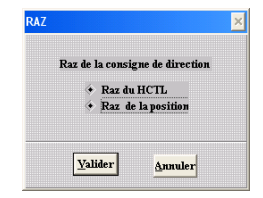

Cliquer sur l'icône montrant une courbe sur la gauche de l'écran pour afficher les relevés expérimentaux.

 $\stackrel{<}{=}$  L'icône « x » permet d'effectuer une dilatation de l'échelle des abscisses.

# Sauvegarde des résultats

#### Sauvegarde de l'écran

# ESSAI DE L'AXE ORIENTATION DE LA ROUE SOUS ECHELON

### Réalisation de l'essai

Étudier / Orientation / Réponse à un échelon

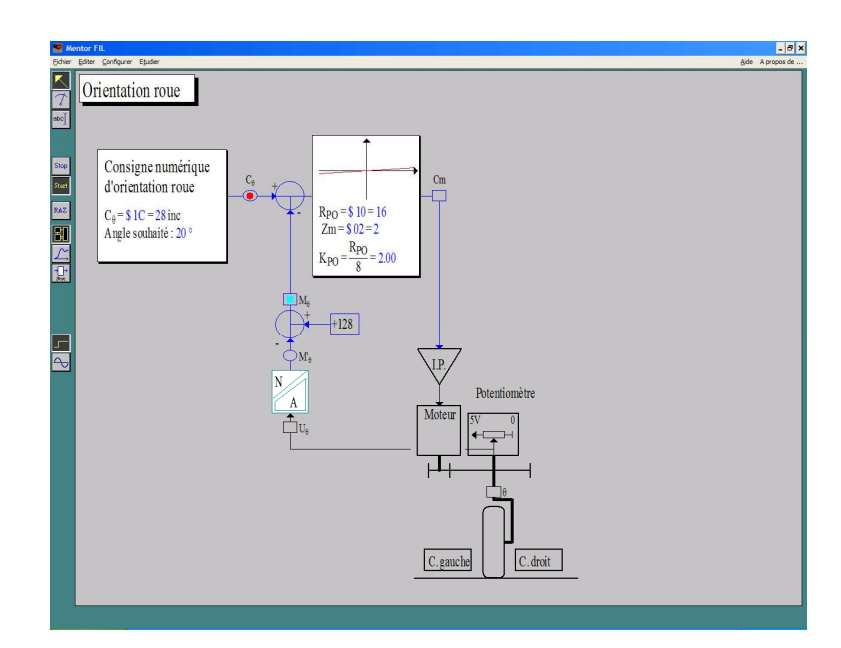

- 📾 Choisir l'amplitude de la consigne.
- $\stackrel{\scriptstyle{\leftarrow}}{=}$  Choisir les mesures à afficher (commande C<sub>0</sub> et mesure M<sub>0</sub>).
- RAZ (du HTCL et de la position)
- Start

# Tracés des relevés expérimentaux

- Raz de la consigne de direction + Raz du HCTL + Raz de la position Yalider <u>Annuler</u>
- Cliquer sur l'icône montrant une courbe sur la gauche de l'écran pour afficher les relevés expérimentaux.

 $\stackrel{<}{=}$  L'icône « x » permet d'effectuer une dilatation de l'échelle des abscisses.

# Sauvegarde des résultats

#### Sauvegarde de l'écran

# ESSAI DE L'AXE ORIENTATION EN REGIME SINUSOIDAL ETABLI

# Réalisation de l'essai

Étudier / Orientation / Étude harmonique

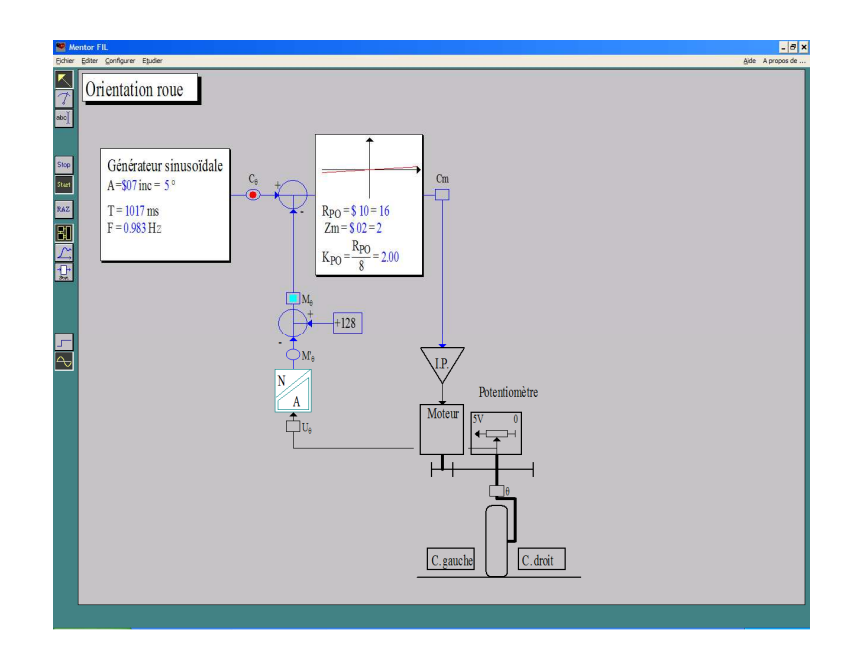

- Régler le générateur sinusoïdal
  - 📾 Choisir l'amplitude de la consigne.
  - En Choisir la fréquence de la commande.
  - **EXAMPLE** Régler le correcteur proportionnel  $K_p$  (Zm = 1 et Kpo = 20).
  - $\stackrel{\scriptstyle{\scriptstyle{\otimes}}}{=}$  Choisir les mesures à afficher (commande C<sub>0</sub> et mesure M<sub>0</sub>).

Le cas échéant, il faut ajuster le nombre de blocs de données à utiliser pour stocker les mesures (deux par défaut). En effet, il faudra augmenter la durée d'acquisition pour les essais à basse fréquence). Pour cela :

Éditer/Nombre de blocs à charger (entre 1 et 4)

- RAZ (du HTCL et de la position)
- Start

| Raz de la consigne de direction                             | Raz de la consigne de direction        |
|-------------------------------------------------------------|----------------------------------------|
| <ul> <li>Raz du HCTL</li> <li>Raz de la position</li> </ul> | · Raz du HCTL                          |
| <ul> <li>Raz de la position</li> </ul>                      |                                        |
|                                                             | <ul> <li>Raz de la position</li> </ul> |

# Tracés des relevés expérimentaux

Cliquer sur l'icône montrant une courbe sur la gauche de l'écran pour afficher les relevés expérimentaux.

 $\stackrel{<}{=}$  L'icône « x » permet d'effectuer une dilatation de l'échelle des abscisses.

# Sauvegarde des résultats

#### Sauvegarde de l'écran

L'écran sélectionné peut être copié sous forme d'image dans le presse-papier de MS Windows : 🚋 Alt + Impr écran

# LA SIMULATION SOUS MATLAB-SIMULINK

#### Lancement de Simulink :

 Lancer le logiciel MATLAB-SIMULINK en double-cliquant sur l'icône MATLAB du bureau.
 Une fois que MATLAB est ouvert, cliquer sur l'icône « Simulink Library » dans la barre de navigation.

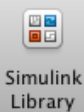

### Création d'un modèle sous la forme de schéma-bloc :

3. Dans la fenêtre « Simulink Library Browser », créer un nouveau modèle en cliquant sur « New Model ».

Pour vos modèles, vous utiliserez une bibliothèque de blocs prédéfinie appelée « Bibliothèque de SI » disponible dans la fenêtre « Simulink Library Browser ».

Cette bibliothèque contient les blocs les plus courants que vous allez rencontrer dans les systèmes.

4. **Glisser-déplacer** dans la fenêtre du modèle les blocs que souhaitez utiliser pour votre modèle.

5. **Placer les blocs** dans la fenêtre du modèle et **relier les** directement en cliquant sur la sortie d'un bloc puis l'entrée du second bloc à relier.

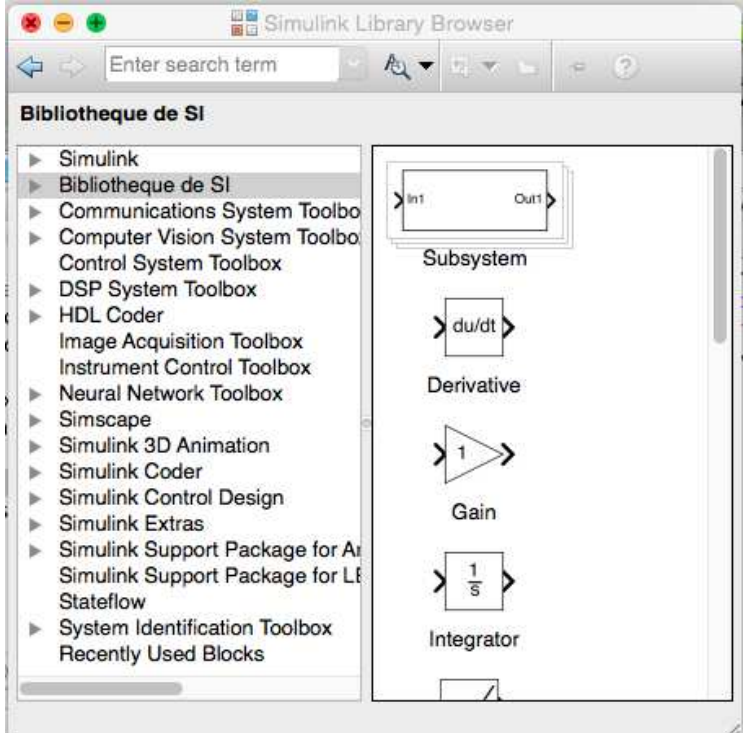

6. Affecter les bonnes valeurs numériques en double-cliquant dans chacun des blocs et en modifiant les paramètres.

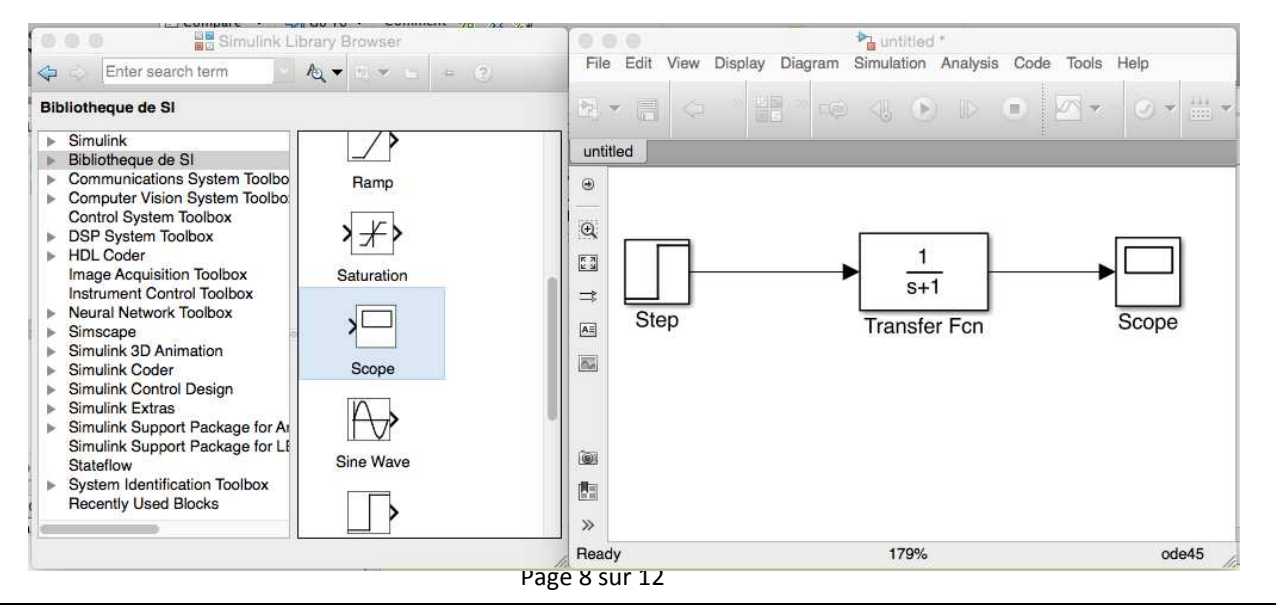

Plusieurs remarques :

- le bloc Transfert **Fcn** permet définir une fonction de transfert sous la forme d'une fraction rationnelle ;
- le bloc Scope permet de définir une sortie et de l'afficher dans un graphe ;
- le paramètre de Laplace est noté s au lieu de p.

#### Configurer et lancer une simulation :

Si votre schéma-bloc est bien construit, les entrées, les sorties et tout les blocs étant définis, vous pouvez passer à la simulation de votre qui calculera numériquement toutes les valeurs à afficher dans les Scopes.

7. **Ouvrir la configuration** de la simulation temporelle en allant dans la barre transversale du modèle et en ouvrant le Menu « Simulation » puis « Model Configuration Parameters ».

8. Modifier la durée de la simulation dans la fenêtre « Simulation Time ».

9. Pour **modifier le pas de calcul**, choisir l'option « Fixed-Step » de la fenêtre « Solver options » puis indiquer le pas de calcul dans le champ « Fixed-Step Size (fundamental sample time). Valider par OK.

10. Lancer la simulation en cliquant sur l'icône « Run » de la barre transversale du modèle.

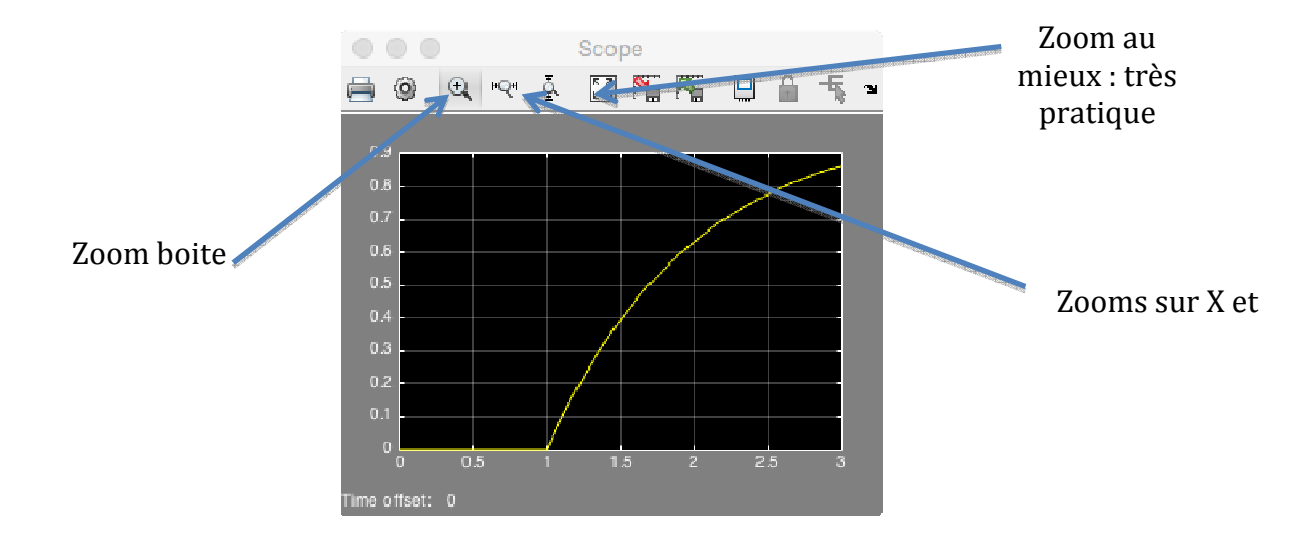

11. **Double-cliquer** dans le scope dont vous voulez visualiser le graphe.

#### Récupérer les valeurs dans un fichier :

12. **Rajouter le bloc « To Workspace »** dans votre schéma et relier la sortie du système à l'entrée de ce bloc.

13. **Paramétrer** le bloc « To Workspace » en choisissant « Structure with time » dans le champ « Save format ».

14. Relancer la simulation en cliquant sur « Run ».

15. **Basculer** sur la fenêtre MATLAB et **double-cliquer** sur la variable « simout » de la fenêtre « Workspace ».

Cette variable contient 2 variables : « time » et « signals ».

16. **Copier les deux colonnes** de valeurs des variables « simout.time » et « simout.signals.values » dans un fichier texte.

17. Sauvegarder le fichier texte.

#### Configurer et lancer une simulation fréquentielle :

Le schéma bloc terminé, vous pouvez demander le tracé de diagrammes de Bode de la fonction de transfert entre deux variables.

1. Par un **clic droit** sur la flèche du schéma bloc relative à la variable de sortie, placer un point « Open-loop Input » (accessible par l'option "Linear Analysis Points").

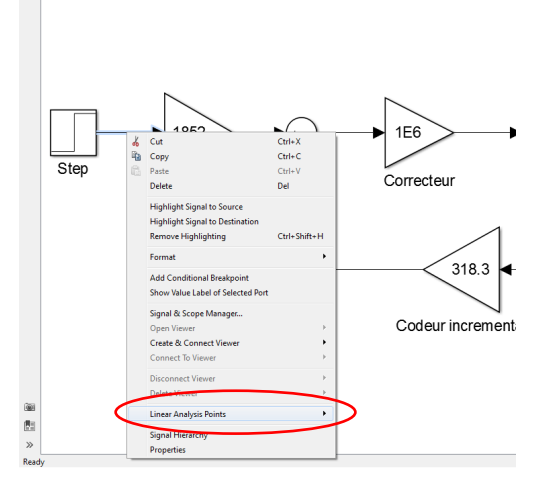

- 2. Par un **clic droit** sur la flèche du schéma bloc relative à la variable d'entrée, placer un point « Open-loop Output » (accessible par l'option "Linear Analysis Points").
- 3. Demander le diagramme de Bode par l'intermédiaire du menu « Analysis/Control design/Linear analysis ».

### **Chariot filoguidé**

#### Sciences de l'Ingénieur

#### **DOSSIER RESSOURCE**

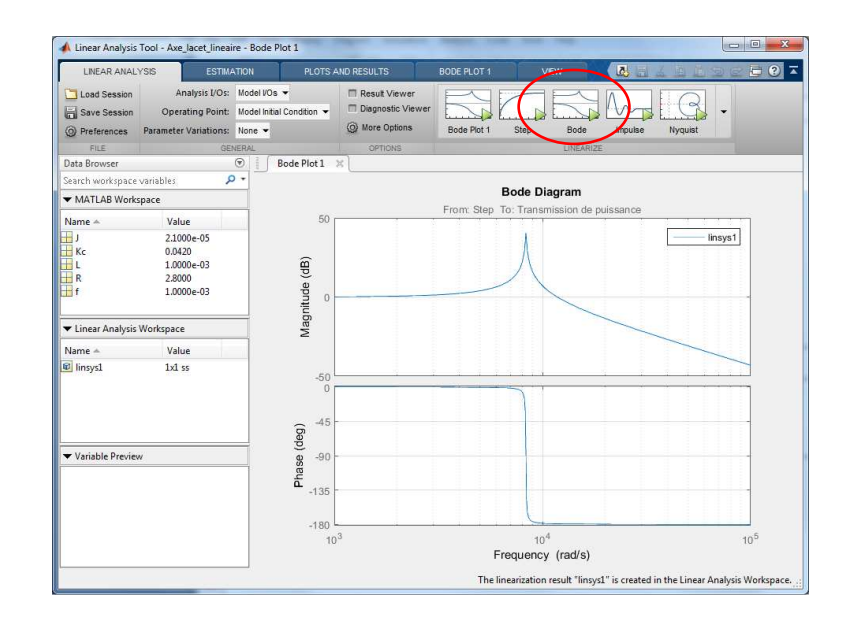

- 4. Choisir dans les options disponibles l'option Bode.
- Le tracé peut être ajusté (échelles, valeurs limites, etc.) à l'aide du menu "Properties" (accessible par un click droit sur la fenêtre graphique) et dans l'onglet "BODE PLOT 1" (grille, légende, propriétés, etc.).

| ito Style          | options   3130 10 | 01 |        |           |   | Laber       |                   | Units   Sty | ae   Op | tions |             |
|--------------------|-------------------|----|--------|-----------|---|-------------|-------------------|-------------|---------|-------|-------------|
| Jnits<br>requency: | auto              | •] | Scale: | log scale | • | X-L<br>Auto | imits<br>p-Scale: |             |         |       |             |
| /lagnitude:        | dB                | •] |        |           |   |             | Limits:           | 1e+03       | to      | 1e+05 |             |
| hase:              | degrees           | •  |        |           |   | Y-L         | imits             |             |         |       |             |
| Time:              | auto              | •] |        |           |   | Aut         | o-Scale:          |             |         |       |             |
|                    |                   |    |        |           |   |             | Limits:           | -50         | to      | 50    | (Magnitude) |
|                    |                   |    |        |           |   | -           |                   | -182        | to      | 1.8   | (Phase)     |
|                    |                   |    |        |           |   |             |                   |             |         |       |             |
|                    |                   |    |        |           |   |             |                   |             |         |       |             |

6. Le tracé peut être sauvegardé en tant qu'image (« Print to figure »).

# TRACE DE COURBES AVEC PYTHON

Le module **pyplot** de la bibliothèque **matplotlib** permet de tracer rapidement des courbes. Le principe est de placer les valeurs des abscisses et des ordonnées dans 2 listes de même longueur.

Le fichier « *ecart\_reel\_simule\_temporelle.py* », à compléter, permet de superposer deux tracés dans une même figure.

Les deux premières lignes permettent l'importation des deux bibliothèques numpy et matplotlib :

import numpy as np
import matplotlib.pyplot as plt

Il faut créer la liste commune des abscisses et les listes des données des grandeurs que l'on souhaite placer en ordonnée :

t = np.array([]) # liste des valeurs du temps en secondes y1 = np.array([]) # liste des valeurs de y1 y2 = np.array([]) # liste des valeurs de y2

Pour superposer les tracés des données points par points, on utilise les commandes suivantes :

```
plt.plot(t,y1,'g-')  # tracé de la courbe y1 en vert
plt.plot(t,y2,'r-')  # tracé de la courbe y2 en rouge
plt.show()  # montre la figure des tracés
```

On peut légender le graphe à l'aide des commandes suivantes :

```
plt.title('Titre du graphique')  # titre du graphique
plt.xlabel('en abscisse')  # titre de l'axe des abscisses
plt.ylabel('en ordonnée')  # titre de l'axe des ordonnées
plt.grid(True)  # mise en place d'une grille
```

Si l'on souhaite créer plusieurs figures de tracé, on peut utiliser les commandes suivantes :